# Handbuch Therapeut AMBOS Version: Januar 2010

erstellt von Anja Dresenkamp

| 1 BEHANDLUNGSABLAUF                                   | 2  |
|-------------------------------------------------------|----|
| 1.1 EINLOGGEN (ANMELDEN)                              | 2  |
| <b>1.2</b> SITZUNG BEARBEITEN                         | 3  |
| 1.3 TERMINE VEREINBAREN, ZEIT- UND RAUMPLANER         | 4  |
| 1.4 AUSLOGGEN (ABMELDEN / BEENDEN)                    | 6  |
| 2 DIENSTLEISTER THERAPEUT                             | 7  |
| 2.1 EINLOGGEN (ANMELDEN)                              | 7  |
| 2.2 PATIENTEN-LISTE - ÜBERSICHT ÜBER EIGENE PATIENTEN | 8  |
| 2.2.1 PATIENTENAKTE                                   | 9  |
| 2.2.1.1 Stammdaten                                    | 9  |
| 2.2.1.2 Therapieziele                                 | 10 |
| 2.2.1.3 Diagnosen                                     | 11 |
| 2.2.1.4 Notizen                                       | 11 |
| 2.2.1.5 Std. Zusammenfassung                          | 12 |
| 2.2.1.6 Termine vereinbaren                           | 12 |
| 2.2.1.7 Sitzung einfügen                              | 13 |
| 2.2.1.8 Sitzungsdaten eingeben                        | 14 |
| 2.2.1.9 DVD-Nr.                                       | 15 |
| 2.2.1.10 Testplan                                     | 15 |
| 2.3 LEISTUNGEN-ABFRAGE                                | 17 |
| 2.4 FRAGEBOGEN-LISTE                                  | 19 |
| 2.5 STUNDENPLAN                                       | 20 |
| 2.6 PASSWORT ÄNDERN                                   | 22 |
| 2.7 HANDBUCH                                          | 22 |
| 2.8 NACHRICHTEN LESEN/ VERSENDEN                      | 22 |

# 1 Behandlungsablauf

#### Was kann hier gemacht werden?

Im Modul Behandlungsablauf werden dem Patienten (oder Bezugspersonen für KJP) die entsprechenden Fragebögen am Bildschirm vorgelegt, **nachdem er von seinem Therapeuten angemeldet worden ist**.

Die Daten der stattgefundenen Sitzung werden dazu vom Therapeuten eingetragen. Auch Termine können hier gemeinsam vereinbart und eingetragen werden.

## 1.1 Einloggen (Anmelden)

Das AMBOS Programm über <u>Behandlungsablauf</u> starten.

Geben Sie den <u>1.Buchstabe des Vornamens.Nachname</u> und Ihr <u>Passwort</u> ein, melden sich als <u>Therapeut</u> an und klicken auf <u>OK</u>.

|                | kommen b<br>AMBOS<br>DIENSTLEISTER<br>(00.00.01Hg) |         |
|----------------|----------------------------------------------------|---------|
| Dienstleister: |                                                    |         |
| Name:          | M. Muster                                          | ]       |
| Passwort:      | •••••                                              | ]       |
| Anmeiden als:  | THERAPEUT                                          | •       |
| ОК             | Ab                                                 | brechen |

Abbildung 1: Anmelden Behandlungsablauf

Es öffnet sich ein weiteres Fenster <u>*Wer wird Daten eingeben?*</u>. Sollen keine Fragebögen vorgelegt werden, klicken Sie auf <u>*Abbrechen*</u>.

Ansonsten, wählen sie in der Auswahlbox, z.B. <u>Patient</u>. Dort geben Sie den <u>Namen</u> und <u>Vornamen</u> des Patienten ein (unbedingt die richtige Schreibweise beachten) und klicken anschließend auf <u>OK</u>.

| Patient:<br>Name: Mustermann<br>Vorname: Max | wird Daten eingeben | PATIENT    |
|----------------------------------------------|---------------------|------------|
| Name: Mustermann   Vorname: Max              | Patient:            |            |
| Vorname: Max                                 | Name:               | Mustermann |
|                                              | Vorname:            | Мах        |
|                                              |                     |            |
|                                              |                     |            |

Abbildung 2 Anmelden Patient

## 1.2 Sitzung bearbeiten

Der Therapeut wird aufgefordert die Daten (Datum und Dauer) der gerade stattgefundenen Sitzung einzutragen.

In der Kopfzeile erscheint die Information über das Restkontingent der bewilligten Stunden.

| л, Мак                        |
|-------------------------------|
| nden: 35                      |
| g mit Stundenbögen            |
|                               |
| 07.08.2009                    |
| (HH:MM) Dauer: Min.           |
|                               |
|                               |
|                               |
|                               |
|                               |
|                               |
|                               |
|                               |
|                               |
|                               |
| Eintrag einer anderen Sitzung |
|                               |

Abbildung 3 Sitzungsdaten eintragen

Wenn die Sitzungsdaten eingetragen und durch <u>Speichern</u> gespeichert sind, werden anschließend dem Patienten die Fragebögen am Bildschirm vorgelegt.

Soll eine andere Sitzung, als die vorgeschlagene eingetragen werden, ist dies über den Button *Eintrag einer anderen Sitzung* möglich.

Wird dieser ausgewählt, öffnet sich die Ablauf-Übersicht des Patienten.

|    | Nr. | Sitzungstyp                     | Stattgefunden am    | Dauer | Superv. | Geplant zum       |
|----|-----|---------------------------------|---------------------|-------|---------|-------------------|
| 1  | 1   | Probatorische Sitzung           | 08.01.2009 Um 09:00 | 50    |         |                   |
| 2  | 2   | Probatorische Sitzung PRÄ-Me    | 24.03.2009 Um 11:00 | 50    |         |                   |
| 3  | 3   | Probatorische Sitzung           | 28.03.2009 Um 08:00 | 50    |         |                   |
| 4  | 4   | Einzeltherapiesitzung           | 03.04.2009 Um 18:00 | 50    |         |                   |
| 5  | 5   | Einzeltherapiesitzung           | 04.04.2009 Um 17:00 | 50    |         |                   |
| 6  | 6   | Einzeltherapiesitzung           | 15.04.2009 Um 10:00 | 50    |         |                   |
| 7  | 7   | Einzeltherapiesitzung GAS       | 15.04.2009 Um 09:00 | 50    |         |                   |
| 8  | 8   | Einzeltherapiesitzung mit Stund | 21.04.2009 Um 10:00 | 50    |         |                   |
| 9  | 9   | Einzeltherapiesitzung mit Stund |                     |       |         |                   |
| 10 | 10  | Einzeltherapiesitzung           |                     |       |         |                   |
| 11 | 11  | Einzeltherapiesitzung           |                     |       |         |                   |
| 12 | 12  | Einzeltherapiesitzung           |                     | 50    |         | 12.05.2009, 11:00 |
| 13 | 13  | Einzeltherapiesitzung mit Stund |                     |       |         |                   |

Abbildung 4 Ablauf-Übersicht

Dort können Sie die gewünschte Sitzung doppelklicken und die Sitzungsdaten eintragen.

Sobald die Daten eingetragen und gespeichert sind, erscheint der entsprechende Fragebogen für den Patienten, wenn für diese Sitzung Fragebogen für den Patienten im Ablaufplan vorgesehen sind.

| te habe ich mich in | der Beziehung zum | n Therapeuten wohl gef | ühlt.      |         |    |              |
|---------------------|-------------------|------------------------|------------|---------|----|--------------|
| -3                  | -2                | -1                     | 0          | 1       | 2  | 3            |
| erhaupt nicht       | nein              | eher nicht             | weder noch | eher ja | ja | ja, ganz gen |

Abbildung 5 Fragebogenbeispiel Patientenstundenbogen

Die für diese Sitzung vorgesehenen Fragebögen werden nacheinander präsentiert und das Programm meldet sich nach dem Ausfüllen dieser durch den Patienten automatisch ab. Der Patient kann also, nachdem er eine Einführung bekommen hat, selbständig und alleine die Bögen ausfüllen.

#### 1.3 Termine vereinbaren, Zeit- und Raumplaner

Der Therapeut wird beim Eintrag einer Sitzung vom Programm gefragt, ob er einen Termin vereinbaren möchte. Wenn ja, öffnet sich der Termin- und Raumplaner.

Zuerst wird dem Therapeut die Wochenübersicht, mit den eigenen Terminen angezeigt.

|                | <              | 16. Wo                                                                          | che(2009)      |                |                |
|----------------|----------------|---------------------------------------------------------------------------------|----------------|----------------|----------------|
| Mo. 13.04.2009 | Di. 14.04.2009 | MI. 15.04.2009<br>Muster, Kind<br>Probatorische Sitzung<br>09:00, 60 Min<br>NB1 | Do. 16:04.2009 | Fr. 17.04.2009 | Sa. 18.04.2009 |
|                |                |                                                                                 |                |                |                |
|                |                |                                                                                 |                |                |                |
|                |                |                                                                                 |                |                |                |

Abbildung 6 Wochenübersicht Terminplan

Wird auf *Termin eintragen* geklickt, öffnet sich die Monatsübersicht.

| Mo | Di | Mi | Do | Fr | Sa | So |
|----|----|----|----|----|----|----|
|    |    |    |    |    | 1  | 2  |
| 3  | 4  | 5  | 6  | 7  | 8  | 9  |
| 10 | 11 | 12 | 13 | 14 | 15 | 16 |
| 17 | 18 | 19 | 20 | 21 | 22 | 23 |
| 24 | 25 | 26 | 27 | 28 | 29 | 30 |
| 31 |    |    |    |    |    |    |

Abbildung 7 Monatsübersicht Terminplan

Wird ein Tag doppelt angeklickt, öffnet sich der Raumplaner.

| Standort:        | Psych. Psycho                               | therapeuten                       |                           | -                            | <              |     | 7. AUGUST | Г (2009) |           | >        |
|------------------|---------------------------------------------|-----------------------------------|---------------------------|------------------------------|----------------|-----|-----------|----------|-----------|----------|
| Uhrzeit          | AUSSERHA                                    | 104                               | 105                       | 106                          | 107            | 202 | 203       | 204      | 301       | 302      |
| 08:00-09:00      |                                             |                                   |                           |                              |                |     |           |          |           | -        |
| 09:00-10:00      |                                             |                                   |                           |                              |                |     |           |          |           |          |
| 10:00-11:00      |                                             |                                   |                           |                              |                |     |           |          |           |          |
| 11:00-12:00      |                                             |                                   |                           |                              |                |     |           |          |           |          |
| 12:00-13:00      |                                             |                                   | Te                        | euer Termin<br>ermin löscher | n              |     |           |          |           |          |
| 13:00-14:00      |                                             |                                   | Ei                        | Zwischensp<br>nfügen         | eicher ableger | 1   |           |          |           |          |
| 14:00-15:00      |                                             |                                   |                           |                              |                |     |           |          |           |          |
| 15:00-16:00      |                                             |                                   |                           |                              |                |     |           |          |           |          |
| 16:00-17:00      |                                             |                                   |                           |                              |                |     |           |          |           |          |
| 17:00-18:00      |                                             |                                   |                           |                              |                |     |           |          |           |          |
| 18:00-19:00<br>4 |                                             |                                   | 11                        |                              |                |     |           |          |           |          |
| * Blau: Belegt * | von mir * Grau: Bel<br>nn anklicken, weiter | legt von andere<br>mit "Termin ei | n Dienstleisteri<br>nfran | n                            |                |     | Termin ei | intragen | Zurück zu | ım Monat |
| on zen-begi      |                                             |                                   | nu ug                     |                              |                |     |           |          |           |          |

Abbildung 8 Raumplaner

Ein Termin wird ausgewählt, indem zuerst mit der linken Maustaste auf ein Termin-Kästchen geklickt wird und dann mit der rechten Maustaste die Optionen für den Termin (*Neuer* <u>Termin</u>, ...) ausgewählt wird.

Termine und Räume, die von anderen Therapeuten belegt sind, erscheinen grau. Eigene Termine sind blau hinterlegt.

Links oben kann der *Standort* ausgewählt werden, falls es mehrere Raumpläne, z.B. für unterschiedliche Ambulanzen, Lehrpraxen etc. gibt.

Ist das Termin-Kästchen markiert, kann der Termin unter <u>Termin eintragen</u> gespeichert werden.

Ein pdf-Dokument kann ausgegeben werden wenn <u>PDF-Ausgabe</u> angeklickt wird.

Termine könne auch im Programmfenster Behandlungsablauf unter <u>*Termine*</u> vereinbart werden. Der Ablauf ist dann wie geschildert.

| Start | Behandlungsablauf                     |  |
|-------|---------------------------------------|--|
|       | Sitzung bearbeiten<br>Gruppentherapie |  |
|       | Termine                               |  |

Abbildung 9 Behandlungsablauf Optionen

## 1.4 Ausloggen (Abmelden / Beenden)

Wählen Sie im Menü unter <u>Start</u> und <u>Abmelden</u>, um die Möglichkeit zu haben, sich neu anzumelden oder <u>Beenden</u>, um das AMBOS Programm zu beenden.

# 2 Dienstleister Therapeut

#### Was kann hier gemacht werden?

Das Dienstleistermodul dient Therapeuten zur Verwaltung ihrer Patienten. Mit Dienstleister sind in AMBOS alle Personen bezeichnet, die im Rahmen von Therapien Leistungen erbringen (Therapeuten, Supervisoren, Verwaltung).

Sie erhalten eine Übersicht über Ihre Patienten, den Stand der Therapie, können Fragebogenergebnisse abrufen, sich Ihre erbrachten Leistungen anzeigen lassen, Termine in den Raumplaner eintragen und Nachrichten versenden.

## 2.1 Einloggen (Anmelden)

Das AMBOS Programm über Dienstleister starten.

| El Anmeldung Dienstleister | Kommen bei<br>AMBOS<br>IENSTLEISTER<br>(00.00.01Hg) |
|----------------------------|-----------------------------------------------------|
| Dienstleister:             |                                                     |
| Name:                      | M. Muster                                           |
| Passwort:                  | ••••                                                |
| Anmelden als:              | THERAPEUT                                           |
| ок                         | Abbrechen                                           |

**Abbildung 10 Anmeldung Therapeut** 

Geben Sie den <u>1.Buchstabe des Vornamens.Nachname</u> und Ihr <u>Passwort</u> ein, melden sich als <u>Therapeut</u> an und klicken auf <u>OK</u>.

| Ambo               | s-Dienstleister-Modul<br>THERAPEUT |
|--------------------|------------------------------------|
| Patienten-Liste    |                                    |
| Leistungen-Abfrage |                                    |
| Fragebogen-Liste   | Was wollen Sie tun?                |
| Stundenplan        |                                    |
|                    |                                    |
| Passwort ändern    |                                    |
|                    | Nathrickian                        |

#### Abbildung 11 Menüpunkte Dienstleister Therapeut

#### 2.2 Patienten-Liste - Übersicht über eigene Patienten

Wählen Sie auf den Button <u>Patienten-Liste</u> – es wird eine Liste mit allen Patienteneinträgen angezeigt.

| Patientenliste für: Muster, Max |                                        |             |               |                                |                          |  |  |  |  |  |
|---------------------------------|----------------------------------------|-------------|---------------|--------------------------------|--------------------------|--|--|--|--|--|
| 🔲 Auch abgescl                  | Auch abgeschlossene Therapien anzeigen |             |               |                                |                          |  |  |  |  |  |
| Name                            | Vorname                                | Therapeut   | Supervisor /  | 1. H.Diagnose                  | 2. H.Diagnose            |  |  |  |  |  |
| Muster                          | Kind                                   | Muster. Max | Ambos, Ambos  | F41.9 / F40.9 n.n.b. Angststör | Keine Diagnose liegt vor |  |  |  |  |  |
| Mustermann                      | Max                                    | Muster, Max | Ambos, Ambos  | F33 rezidivierende depressiv   | Keine Diagnose liegt vor |  |  |  |  |  |
| DGVT                            | Johann                                 | Muster, Max | Ambos, Ambos  | Keine Diagnose liegt vor       | Keine Diagnose liegt vor |  |  |  |  |  |
| Tübingen                        | Тео                                    | Muster. Max | Ambos, Ambos  | Keine Diagnose liegt vor       | Keine Diagnose liegt vor |  |  |  |  |  |
| Musterfrau                      | Michaela                               | Muster, Max | Arimond, Jürg | Keine Diagnose liegt vor       | Keine Diagnose liegt vor |  |  |  |  |  |
| Musterfrau                      | Meike                                  | Muster, Max | Ciupka-Schön, | F33 rezidivierende depressiv   | Keine Diagnose liegt vor |  |  |  |  |  |
| Musterfrau                      | Melanie                                | Muster, Max | Messmer, Man  | F42 Zwangsstörung              | Keine Diagnose liegt vor |  |  |  |  |  |
|                                 |                                        |             |               |                                |                          |  |  |  |  |  |
| Anzahl der gefur<br>Patientena  | ndenen Patienten: 7<br>kte             |             |               |                                |                          |  |  |  |  |  |
| PDF-Ausg                        | PDF-Ausgabe Schließen                  |             |               |                                |                          |  |  |  |  |  |

Abbildung 12 Patientenliste

Bei Bedarf können Sie die Auflistung um Einträge von Patienten, die die Therapie schon abgeschlossen haben, erweitern. Setzen Sie hierfür ein Häkchen links oben: *Auch abgeschlossene Therapien anzeigen*.

Sortieroption: Sie können durch Anklicken der Spaltenüberschrift die Reihenfolge der alphabetischen oder numerischen Sortierung der Einträge verändern. Die Reihenfolge kann dann aufsteigend, absteigend oder wieder die ursprüngliche sein. Bsp. Patientenname: A-Z (erster Klick) oder Z-A (zweiter Klick) oder ursprüngliche Reihenfolge (dritter Klick).

Wenn Sie einen Patienten durch anklicken markieren und auf <u>Patientenakte</u> klicken, öffnet sich die Patientenakte.

## 2.2.1 Patientenakte

| Patier  | itena  | kte von : Mustermann, Max         |                     |       |              |                   |   |                        |
|---------|--------|-----------------------------------|---------------------|-------|--------------|-------------------|---|------------------------|
|         | Nr.    | Sitzungstyp                       | Stattgefunden am    | Dauer | Superv.      | Geplant zum       |   | Stammdaten             |
| 1       |        | l Patientenübergabe               | 04.01.2009          |       | Ambos, Ambos |                   |   | Stammaten              |
| 2       | 2      | 2 Probatorische Sitzung           | 08.01.2009 Um 09:00 | 50    | Ambos, Ambos |                   |   | Therapieziele          |
| 3       | 3      | 3 Probatorische Sitzung DSM-FB    | 24.03.2009 Um 11:00 | 50    | Ambos, Ambos |                   |   | Diagnosen              |
| 4       | 4      | 1 Probatorische Sitzung PRÄ-Me    | 24.03.2009 Um 11:00 | 50    | Ambos, Ambos |                   |   |                        |
| 5       | >      | (Supervision                      | 25.03.2009          |       | Ambos, Ambos |                   |   | Notizen                |
| 6       | (      | 5 Probatorische Sitzung           | 28.03.2009 Um 08:00 | 50    | Ambos, Ambos |                   |   |                        |
| 7       | >      | (Langzeitantrag (DSM)             | 29.03.2009          |       | Ambos, Ambos |                   |   |                        |
| 8       | 6      | 6 Einzeltherapiesitzung           | 03.04.2009 Um 18:00 | 50    | Ambos, Ambos |                   |   |                        |
| 9       | 7      | 7 Einzeltherapiesitzung           | 04.04.2009 Um 17:00 | 50    | Ambos, Ambos |                   |   |                        |
| 10      | 1      | B Einzeltherapiesitzung           | 15.04.2009 Um 10:00 | 50    | Ambos, Ambos |                   |   |                        |
| 11      | 6      | 9 Einzeltherapiesitzung GAS       | 15.04.2009 Um 09:00 | 50    | Ambos, Ambos |                   |   |                        |
| 12      | >      | (ausgefallene Sitzung             | 15.04.2009          |       | Ambos, Ambos |                   |   | Std. Zusammenfassung   |
| 13      | 10     | ) Einzeltherapiesitzung mit Stund | 21.04.2009 Um 10:00 | 50    | Ambos, Ambos |                   |   | Termine vereinbaren    |
| 14      | >      | (Supervision                      | 22.04.2009          |       | Ambos, Ambos |                   |   |                        |
| 15      | >      | (ausgefallene Sitzung             | 28.04.2009          | 50    |              | 28.04.2009, 11:00 |   | Sitzung einfugen       |
| 16      | >      | (ausgefallene Sitzung             | 05.05.2009          | 50    |              | 05.05.2009, 11:00 |   | Sitzungsdaten eingeben |
| 17      | 1′     | 1 Einzeltherapiesitzung           | 07.08.2009 Um 14:00 | 50    |              |                   |   | DV/DLNR                |
| 18      | 12     | 2 Einzeltherapiesitzung mit Stund |                     |       |              |                   |   | DIDIA                  |
| ] 19    | 13     | BEinzeltherapiesitzung            |                     |       |              |                   | • | Testplan               |
| 🔲 AI    | le aus | wählen                            |                     |       |              |                   |   |                        |
|         |        |                                   |                     |       |              |                   |   |                        |
| 0000000 |        | DF Augesha                        |                     |       |              |                   |   | Schließen              |

Abbildung 13 Ablaufplan, Patientenakte

Durch anklicken des Buttons <u>*PDF-Ausgabe*</u> links unten, kann der Ablaufplan der Patientenakte des Patienten im PDF- Format ausgegeben und falls gewünscht ausgedruckt werden.

#### 2.2.1.1 Stammdaten

Über den Button <u>Stammdaten</u> recht oben gelangt man zu den Daten des Patienten wie sie vom Abrechnungsprogramm importiert oder eingegeben wurden.

| Patient: (1) Musterma | inn                      |               |                  |
|-----------------------|--------------------------|---------------|------------------|
| Name: *               | Mustermann               | Vorname: *    | Max              |
| Familienstand:        | Ledig                    | Straße:       | Musterstraße 2   |
| Geb. Datum: *         | 01.01.1970               | Stadt:        | Musterstadt      |
| Anmeldedatum: *       | 01.10.2008               | Email:        |                  |
| Telefon:              |                          | Geschlecht:   | Männlich         |
| Privat:               |                          | Patientenart: | G-Gesetzlich     |
| Handy:                |                          | Therapeut:    | Muster, Max      |
| Erklärung vorge       | elegt? 🗌 Hausarzt        | Supervisor:   | Ambos, Ambos     |
| Muster-Patient        |                          |               |                  |
| Krankenkass           | e: AOK Baden-Württemberg |               | •                |
|                       |                          |               | Erweiterte Infos |
|                       |                          |               | Schließen        |

Abbildung 14 Stammdaten Patient, Patientenakte

Über den Button *Erweiterte Infos* rechts unten erhalten Sie weitere Informationen, wie z.B. die Anzahl der bewilligten Stunden für die Therapie.

| 🛎 Patient: (1) M                | ustermann                                                                                 |                                |   |                                     |               |                          |  |  |
|---------------------------------|-------------------------------------------------------------------------------------------|--------------------------------|---|-------------------------------------|---------------|--------------------------|--|--|
| Mandant: Psy                    | ch. Psychothei                                                                            | apeu 🔻                         |   | Letzte Änderung a                   | am:           | 06.04.2009               |  |  |
| Videoerlaubni<br>Forschung:     | s:<br>Noch nicht e                                                                        | ngetragen 🔻                    |   | Antragsstellungso<br>Bewill. Datum: | datum:        | 18.01.2009<br>18.02.2009 |  |  |
| Lehre: Noch nicht eingetragen 🗸 |                                                                                           | Scheine<br>Bewilligte Stunden: |   |                                     | Bewilligungen |                          |  |  |
| Anzahl stattge                  | fundene Sitzu                                                                             | ngen:                          |   | Patient:                            | 45            | Rest: 0                  |  |  |
| Patient: 0                      |                                                                                           |                                |   | Bezugsperson:                       | 0             | Rest: 0                  |  |  |
| Bezugsperson: 0                 |                                                                                           |                                |   | Satz pro Sitzung: 0,0               |               |                          |  |  |
|                                 |                                                                                           |                                |   | Th.Phase L-Lang                     | jzeitther     | rapie >30                |  |  |
| Dienstleister:                  | VERWA                                                                                     | LTUNG                          | - | Projekte:                           |               |                          |  |  |
| Mugl                            | Dienstleis<br>nal, Mumtaz<br>er, Frank<br>erwaltung, Ven<br>nelz, Susanne<br>eider, Petra | ter-Name<br>valtung            |   | EMDR<br>EMDR<br>Panik<br>Z Standard | ekt-Beze      | eichnung                 |  |  |
|                                 | Zwisch                                                                                    | en speichern                   |   | Abbrec                              | hen:          |                          |  |  |

Abbildung 15 Stammdaten Patient erweitert, Patientenakte

#### 2.2.1.2 Therapieziele

Über den Button <u>Therapieziele</u> werden individuell formulierte Ziele der Therapie, jeweils für den Therapeuten und den Patienten eingegeben. Im weiteren Verlauf wird mittels des Fragebogens GAS (Goal Attainment Scale) jeweils vom Therapeuten und Patienten abgefragt in wie weit der Patient diese Ziele bereits erreicht hat.

| ldiosynkratisch | e Textteile pflegen | pelidipen Silu                                    | undersplant Therapie-Gruppen Nachrichten                         |  |  |  |  |  |
|-----------------|---------------------|---------------------------------------------------|------------------------------------------------------------------|--|--|--|--|--|
| Eingabe vor     | Idiosynkratisch     | en Textteilen dur                                 | rch Therapeut                                                    |  |  |  |  |  |
|                 |                     |                                                   | Therapeut: 3                                                     |  |  |  |  |  |
| Patient: 1      |                     |                                                   | ▼                                                                |  |  |  |  |  |
| Idiosynkratis   | che Textteile       | Textteil-Name: Ziel 1                             |                                                                  |  |  |  |  |  |
| Ziel 1          |                     | Kontext des gewählten Idiosynkratischen Textteils |                                                                  |  |  |  |  |  |
| Ziel 2          |                     |                                                   |                                                                  |  |  |  |  |  |
| Ziel 3          |                     |                                                   |                                                                  |  |  |  |  |  |
| Ziel 4          |                     |                                                   |                                                                  |  |  |  |  |  |
| Ziel 6          |                     | Item-Nr.:                                         | 1                                                                |  |  |  |  |  |
| Ziel 7          |                     | Item-Frage:                                       | < dio:1>                                                         |  |  |  |  |  |
| Ziel 8          |                     | _                                                 |                                                                  |  |  |  |  |  |
| Ziel 9          |                     |                                                   |                                                                  |  |  |  |  |  |
| Ziel 10         |                     |                                                   |                                                                  |  |  |  |  |  |
|                 |                     |                                                   | < Kontext Kontext >                                              |  |  |  |  |  |
|                 |                     | Folgender Text                                    | t soll eingesetzt werden:                                        |  |  |  |  |  |
|                 |                     | mit dem Auto alle                                 | eine nach Bremen fahren können                                   |  |  |  |  |  |
|                 |                     |                                                   |                                                                  |  |  |  |  |  |
|                 |                     | < Letzter I                                       | Idiosynkratischer Textteil Nächster Idiosynkratischer Textteil > |  |  |  |  |  |
|                 |                     |                                                   | Ok Abbrechen                                                     |  |  |  |  |  |

Abbildung 16 Therapieziele eingeben, Patientenakte

Die Abfrage der GAS sieht dann folgend aus:

| Bitte geben Sie an, in wieweit Ihr Patient / Patientin das folgende Ziel bislang erreicht hat: |
|------------------------------------------------------------------------------------------------|
| mit dem Auto alleine nach Bremen fahren                                                        |
| ○ 4 ++++ Er/Sie hat das Ziel erreicht                                                          |
| ○ 3 +++ Er/Sie hat etwa drei Viertel des Weges zum Ziel erreicht                               |
| $^{\odot}$ 2 ++ Er/Sie hat etwa die Hälfte des Weges zum Ziel erreicht                         |
| ○ 1 + Er/Sie hat etwa ein Viertel des Weges zum Ziel erreicht                                  |
| ○ 0 0 Er/Sie ist immer noch am Ausgangspunkt                                                   |
| ○ -1 - Er/Sie hat sich eher vom Ziel entfernt                                                  |
|                                                                                                |
|                                                                                                |

Abbildung 17 GAS Beispiel

#### 2.2.1.3 Diagnosen

Liste der Diagnosen, Angaben zu Schwergrad, Sicherheit und Zeitpunkt der Diagnosestellung (Sitzungstyp)

| Diagnosen von: Mustermann, Max                  |             |                         |            |             |               |           |
|-------------------------------------------------|-------------|-------------------------|------------|-------------|---------------|-----------|
| Diagnose                                        | Schweregrad | Art                     | Sicherheit | Sitzungstyp | Eingabe durch | Als       |
| 300.22 F40.00 Agoraphobie ohne Panikstörung     | leicht      | weitere Diagnose        | sicher     | Probatorisc | Muster, Max   | THERAPEUT |
| 309.81 F43.1 Posttraumatische Belastungsstörung | mittel      | weitere Diagnose        | etwas sich | Probatorisc | Muster, Max   | THERAPEUT |
| 296.3x F33.x Major Depression, Rezidivierend    | mittel      | Haupt-Vorstellungsgrund | sicher     | Langzeitant | Muster, Max   | THERAPEUT |
| 300.23 F40.1 Soziale Phobie                     | mittel      | weitere Diagnose        | sicher     | Langzeitant | Muster, Max   | THERAPEUT |
|                                                 |             |                         |            |             |               |           |
|                                                 |             |                         |            |             |               |           |
|                                                 |             |                         |            |             |               |           |
|                                                 |             |                         |            |             |               |           |
|                                                 |             |                         |            |             |               |           |
|                                                 |             |                         |            |             |               |           |
|                                                 |             |                         |            |             |               |           |
|                                                 |             |                         |            |             |               |           |
|                                                 |             |                         |            |             |               |           |
|                                                 |             |                         |            |             |               |           |
|                                                 | PDF-A       | lusgabe                 | Schließen  |             |               |           |
|                                                 |             |                         |            |             |               |           |

Abbildung 18 Diagnosen Patientenakte

#### 2.2.1.4 Notizen

Notizen zu einem Patienten sind auf dem Notizzettel möglich. Hier können Besonderheiten oder Anmerkungen über veränderte Daten insbesondere Telefonnummern des Patienten dokumentiert werden.

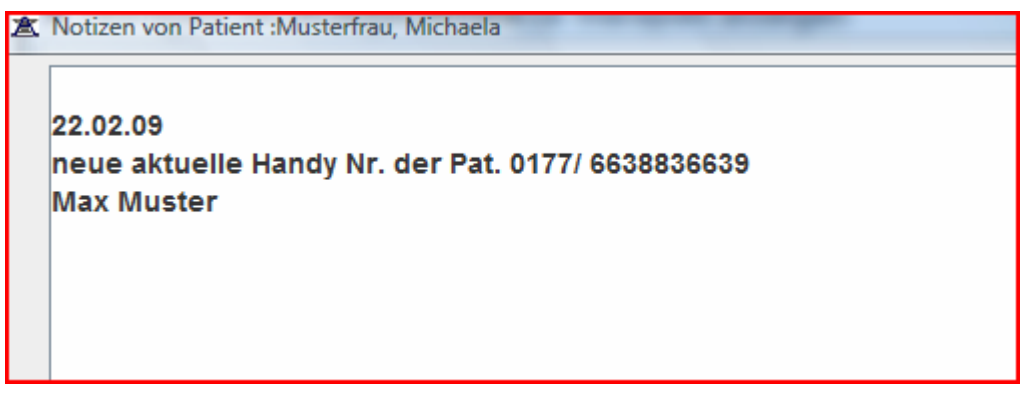

Abbildung 19 Notizen, Patientenakte

## 2.2.1.5 Std. Zusammenfassung

Hier können sich Therapeuten ihre Leistungen geordnet anzeigen lassen

| Sitzungstypen-Ebene: Ebene-3           | •              |
|----------------------------------------|----------------|
| Sitzungen                              | Stunden-Anzahl |
| Einzeltherapiesitzung                  | 4              |
| Einzeltherapiesitzung GAS              | 1              |
| Einzeltherapiesitzung mit Stundenbögen | 1              |
| Erstgespräch                           | 1              |
| Langzeitantrag (DSM)                   | 1              |
| Patientenübergabe                      | 1              |
| Probatorische Sitzung                  | 2              |
| Probatorische Sitzung DSM-FB           | 1              |
| Probatorische Sitzung PRÄ-Messung      | 1              |
| Supervision                            | 2              |
| ausgefallene Sitzung                   | 3              |
|                                        |                |
| PDF-Ausgabe                            | Schließen      |

Abbildung 20 Stundenzusammenfassung, Patientenakte

Ebene 1 gibt in der dargestellten Version einen Überblick über Therapie und Organisatorisches, Ebene 2 unterscheidet Anträge, Supervision und Therapie und Ebene 3 zeigt die Leistungen als Einzelleistungen entsprechend den Sitzungstypen an.

#### 2.2.1.6 Termine vereinbaren

Man gelangt sofort zur Monatsübersicht, die auch im Programmmodul Behandlungsablauf aufrufbar ist (siehe 1.3 *Termine vereinbaren, Zeit- und Raumplaner*)

| Mo | Di | Mi | Do | Fr | Sa | So |
|----|----|----|----|----|----|----|
|    |    |    |    |    | 1  | 2  |
| 3  | 4  | 5  | 6  | 7  | 8  | 9  |
| 10 | 11 | 12 | 13 | 14 | 15 | 16 |
| 17 | 18 | 19 | 20 | 21 | 22 | 23 |
| 24 | 25 | 26 | 27 | 28 | 29 | 30 |
| 31 |    |    |    |    |    |    |

Abbildung 21 Monatsübersicht Terminplan

Wird ein Tag doppelt angeklickt, öffnet sich der Raumplaner.

| Standort:                        | Psych. Psyche                             | otherapeuten                          |                           | •                            | <                 |     | 7. AUGUS | T (2009)  |           | >        |
|----------------------------------|-------------------------------------------|---------------------------------------|---------------------------|------------------------------|-------------------|-----|----------|-----------|-----------|----------|
| Uhrzeit                          | ALISSERHA                                 | 104                                   | 105                       | 106                          | 107               | 202 | 203      | 204       | 301       | 301      |
| 08:00-09:00                      | ACCOLICIAN                                | 104                                   | 100                       | 100                          |                   |     |          | 204       |           | <b>^</b> |
| 09:00-10:00                      |                                           |                                       |                           |                              |                   |     |          |           |           |          |
| 10:00-11:00                      |                                           |                                       |                           |                              |                   |     |          |           |           |          |
| 11:00-12:00                      |                                           |                                       |                           |                              |                   |     |          |           |           |          |
| 12:00-13:00                      |                                           |                                       | Te                        | euer Termin<br>ermin löscher | n<br>sishar phlac |     |          |           |           |          |
| 13:00-14:00                      |                                           |                                       | Ei                        | nfügen                       | eicher ableg      | gen |          |           |           |          |
| 14:00-15:00                      |                                           |                                       |                           |                              |                   |     |          |           |           |          |
| 15:00-16:00                      |                                           |                                       |                           |                              |                   |     |          |           |           |          |
| 16:00-17:00                      |                                           |                                       |                           |                              |                   |     |          |           |           |          |
| 17:00-18:00                      |                                           |                                       |                           |                              |                   |     |          |           |           |          |
| 40.00 40.00                      |                                           |                                       |                           |                              |                   |     |          |           |           |          |
| 10:00-19:00                      |                                           |                                       | П                         |                              |                   | 1   |          |           | 1         | •        |
| * Blau: Belegt<br>* Uhrzeit-Begi | von mir * Grau: Be<br>nn anklicken, weite | elegt von andere<br>er mit -Termin ei | n Dienstleisteri<br>ntrag | n                            |                   |     | Termin   | eintragen | Zurück zu | m Monat  |
| PDF-A                            | ısgabe                                    |                                       |                           |                              |                   |     |          |           | Abbre     | chen     |

Abbildung 22 Raumplaner

Ein Termin wird ausgewählt, indem zuerst mit der linken Maustaste auf ein Termin-Kästchen geklickt wird und dann mit der rechten Maustaste die Optionen für den Termin (*Neuer* <u>Termin</u>, ...)ausgewählt wird.

Termine und Räume, die von anderen Therapeuten belegt sind, erscheinen grau. Eigene Termine sind blau hinterlegt.

Links oben kann der *Standort* ausgewählt werden, falls es mehrere Raumpläne, z.B. für unterschiedliche Ambulanzen, Lehrpraxen etc. gibt.

Ist das Termin-Kästchen markiert, kann der Termin unter <u>Termin eintragen</u> gespeichert werden.

Ein pdf-Dokument kann ausgegeben werden wenn <u>PDF-Ausgabe</u> angeklickt wird.

#### 2.2.1.7 Sitzung einfügen

Vom Therapeuten können Sitzungen eingefügt werden. Dies betrifft bestimmte Leistungen wie:

- Kurzzeitantrag
- Langzeitantrag
- Abschlussbericht
- Informationsschreiben an die Krankenkasse über das Ende der Therapie
- ausgefallene Sitzung

Sollte vom Therapeuten ein zusätzlicher Fragebogen bei einem Patienten gewünscht werden, ist dies per Nachricht an die Verwaltung mitzuteilen (siehe Nachricht verfassen Kapitel 2.7)

|      | Nr. Sitzungstyp                | Stattgefunden am    | Dauer     | Superv.        | Geplant zum       |   |                      |
|------|--------------------------------|---------------------|-----------|----------------|-------------------|---|----------------------|
| ] 1  | 1 Probatorische Sitzung        | 24.01.2009 Um 10:00 | 50        | Arimond, Jürge |                   |   | Stammdaten           |
| 2    | 2 Probatorische Sitzung DSM-FB | 25.01.2009 Um 10:00 | 50        | Arimond, Jürge | 27.02.2009, 14:00 |   |                      |
| ] 3  | Supervision                    | 25.01.2009          |           |                |                   |   | Therapieziele        |
| ] 4  | 3 Probatorische                | uswählen            |           | device and     |                   |   | x                    |
| ] 5  | 4 Probatorische                | uswamen             | -         |                |                   |   | Diagnosen            |
| 6    | Kurzzeitantrag                 |                     | IES       | -              |                   |   |                      |
| ] 7  | 5 Einzeltherapie               | ONOAMISATORISOT     | The st    |                |                   |   | Notizen              |
| 8    | 6 Einzeltherapie               | Anträge/Berichte    |           | -              |                   |   |                      |
| 9    | 7 Einzeltherapie               | Antrage/Berichte    |           | •              |                   |   |                      |
| ] 10 | 8 Einzeltherapie               |                     |           |                |                   |   | mine vereinb         |
| 11   | 9 Einzeltherapie               |                     |           |                |                   |   |                      |
| 12   | Supervision                    |                     |           |                |                   |   | itzung einfüg        |
| 13   | 10 Einzeltherapie Sitzur       | ngstyp              | Kurzzeita | antrag (DSM)   |                   | - |                      |
| 14   | 11 Einzeltherapie              |                     |           |                |                   |   | and the state of the |
| 15   | 12 Einzeltherapie              |                     |           |                |                   |   | ngsdaten ein         |
| 16   | 13 Einzeltherapie              |                     |           |                |                   |   |                      |
| 17   | Supervision                    |                     |           |                |                   |   | DVD-NR               |
| 18   | 14 Einzeltherapie              | ОК                  |           | A              | bbrechen          |   |                      |
| ] 19 | 15 Einzeltherapie              |                     |           |                |                   |   | Testplan             |
|      | e auswählen                    |                     |           |                |                   | _ |                      |
|      |                                |                     |           |                |                   |   |                      |
|      |                                |                     |           |                |                   |   |                      |

Abbildung 23 Sitzung einfügen Dienstleister Therapeut, Patientenakte

## 2.2.1.8 Sitzungsdaten eingeben

Hier werden vom Therapeuten die Daten (Datum und Dauer) einer Sitzung eingetragen (siehe auch Programmmodul Behandlungsablauf, Kapitel 1.2)

In der Kopfzeile erscheint die Information über das Restkontingent der bewilligten Stunden.

| , Мах                                  | ×                                                                                                    |  |  |  |  |  |  |
|----------------------------------------|----------------------------------------------------------------------------------------------------|--|--|--|--|--|--|
| nden: 35                               |                                                                                                    |  |  |  |  |  |  |
| Einzeltherapiesitzung mit Stundenbögen |                                                                                                    |  |  |  |  |  |  |
| 07.08.2009                             |                                                                                                    |  |  |  |  |  |  |
| (HH:MM) Dauer: Mir                     | 1.                                                                                                    |  |  |  |  |  |  |
|                                        |                                                                                                    |  |  |  |  |  |  |
|                                        |                                                                                                    |  |  |  |  |  |  |
|                                        |                                                                                                    |  |  |  |  |  |  |
|                                        |                                                                                                    |  |  |  |  |  |  |
|                                        |                                                                                                    |  |  |  |  |  |  |
|                                        |                                                                                                    |  |  |  |  |  |  |
| Eintrag einer anderen Sitzung          |                                                                                                    |  |  |  |  |  |  |
|                                        | Max<br>Iden: 35<br>g mit Stundenbögen<br>07.08.2009<br>(HHMM) Dauer: Mir<br>Eintrag einer anderen Sitzung |  |  |  |  |  |  |

Abbildung 24 Sitzungsdaten eintragen

Eingegeben werden: Datum (dd.mm.jjjj); Uhrzeit (z.B. 08:00) und Dauer (i.d.R. 50) der Sitzung. Anschließend auf <u>Speichern</u> klicken.

Solle ein andere Sitzung als die vorgeschlagenen eingetragen werden, erfolgt dies über den Button *Eintrag einer anderen Sitzung*.

## 2.2.1.9 DVD-Nr.

Möglichkeit zur Eingabe einer DVD-Nr. falls DVD der Sitzung aufgenommen wurde.

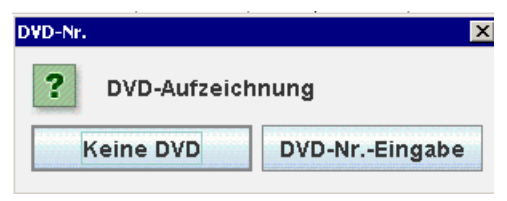

Abbildung 25 DVD Nummer Vergabe

## 2.2.1.10 Testplan

Hier erhält der Therapeut einen Überblick über die Fragebögen, die an bestimmte Sitzungen angehängt sind.

Ob die angezeigten Tests von Patient oder Therapeut auszufüllen sind, kann durch die Auswahlbox *Bearbeiter* eingesehen werden.

Mithilfe der Buttons <u>Vorherige</u> bzw. <u>Nächste Sitzung</u> kann direkt durch den Testplan für die verschiedenen Sitzungen geblättert werden.

| tzung: Einzeltherapiesitzung mit Stundenbögen von ( | ung: Einzeltherapiesitzung mit Stundenbögen von 01.03.2009 Um 09:00 |                     |   |                 |  |
|-----------------------------------------------------|---------------------------------------------------------------------|---------------------|---|-----------------|--|
| Vorherige Sitzung Nächste Sitzung                   |                                                                     |                     | - |                 |  |
| ei Test Name                                        | Durc.                                                               | . am                | 1 |                 |  |
| 1 Patienten-Stundenbogen, Therapeut weiblich        | V                                                                   | 24.02.2009 11:00:13 |   |                 |  |
| 2 OQ-45 Outcome Questionaire                        | V                                                                   | 24.02.2009 11:01:10 |   |                 |  |
|                                                     |                                                                     |                     |   |                 |  |
|                                                     |                                                                     |                     |   | Grafikmaske     |  |
|                                                     |                                                                     |                     |   | Klartextbericht |  |
| Ausgabe                                             |                                                                     |                     |   | Schließen       |  |

Abbildung 26 Testplan, Patientenakte

Wenn ein Test ausgefüllt wurde, ist er durch ein Häkchen gekennzeichnet.

Soll nun die grafische Auswertung des Tests angezeigt werden, bitte den entsprechenden Test markieren (durch anklicken) und auf den Button *Grafikmaske* klicken.

## 2.2.1.10.1 Grafikmaske

Für die grafische Darstellung der Testergebnisse gibt es folgende Auswahlmöglichkeiten:

| Verlaufskurve<br>anzeigen | Bipolare Darstellung<br>einzelner Sitzung<br>anzeigen | Darstellung<br>im Detail<br>festlegen |
|---------------------------|-------------------------------------------------------|---------------------------------------|
|---------------------------|-------------------------------------------------------|---------------------------------------|

Abbildung 27 Grafikmaske Auswahl

Der Button <u>Verlaufskurve anzeigen</u> ist relevant für die Prozessdiagnostik, hier werden testwerte über mehrere Sitzungen hinweg angezeigt. Im nachfolgenden Beispiel sind die Werte aus 5 Sitzungen für den Subtest (Skala) "Positive Kontrollerfahrungen" aus dem Patientenstundenbogen dargestellt.

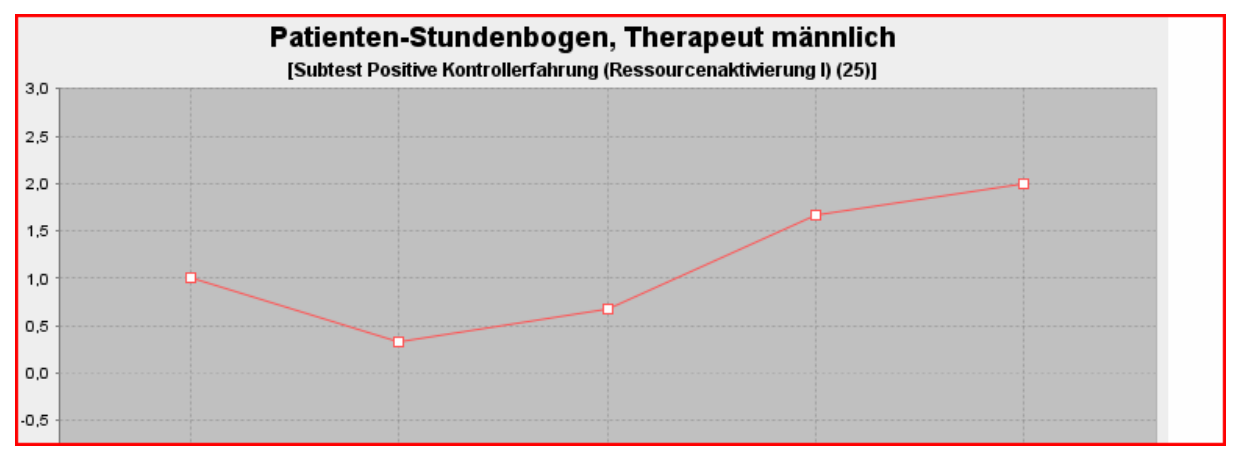

Abbildung 28 Verlaufsmessung Grafik Beispiel

Der Button <u>Bipolare Darstellung einzelner Sitzung</u> kann für Zustandsmessungen und Prä-Post Vergleiche verwendet werden. Im Beispiel ist ein Messzeitpunkt für den Fragebogen FAMOS dargestellt. Links an der Grafik stehen vertikal die verschiedenen Subtests (Skalen) wie Intimität/Bindung, Geselligkeit etc. Die Werte des Patienten sind durch eine mit Punkten verbundene Linie dargestellt. Eine Vergleichstichprobe (hier Patienten aus Berner Ambulanz) ist als Bereich mit Mittelwert und Streuung abgebildet. Unter der Grafik sind im Programm die Testwerte und Werte der Vergleichstichprobe als numerische Werte dargestellt.

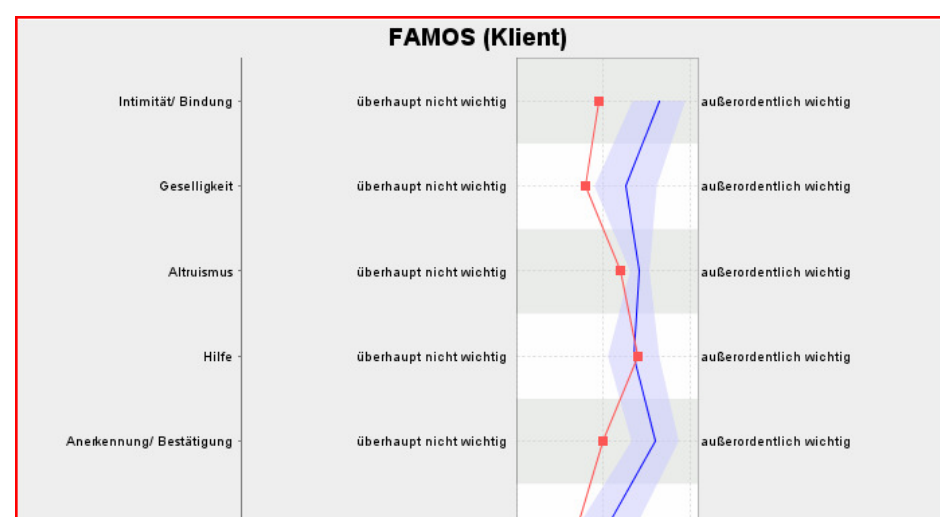

Abbildung 29 Bipolare Grafik Beispiel

Der Button *Darstellung im Detail festlegen* bietet die Möglichkeit alle Einstellungen selbst vorzunehmen.

|               |           | Grafikmaske                                                                                                    |         |
|---------------|-----------|----------------------------------------------------------------------------------------------------|---------|
| ienstleister: | Muster, I | Max (THERAPEUT)                                                                                                    |         |
| Patient:      | Musterm   | iann, Max                                                                                                    | Wahlen  |
|               | Test:     | [58 - K-INK-R Inkongruenzfragebogen Kurzform]                                                                                                    | Wählen  |
| Tes           | twerte:   | 58 - K-INK-R Inkongruenzfragebogen Kurzform<br>Subtests: 3 - Inkongruenzgesamtwert, 1 - Inkonkruenz bzgl. Annäherungszielen, 2 - Inkongruenz bzgl. Vermeidungszielen | Wählen  |
| Gr            | afiktyp:  | Bipolare Darstellung mit einem Messzeitpunkt                                                                                                    | Wählen  |
| Messze        | itpunkt:  | <alle letzte="" sitzung="" sitzungen=""></alle>                                                                                                    | Wählen. |
|               |           |                                                                                                    |         |

Abbildung 30 Grafikeinstellungen im Detail festlegen

Hier können unter <u>Testwerte wählen</u>, die Subtests oder Items des Test ausgewählt werden, die angezeigt werden sollen.

Der Grafiktyp Bipolar oder Verlauf kann gewählt werden.

Außerdem der <u>Messzeitpunkt</u>. Hier wird auch\_ die Vergleichstichprobe gewählt, die zu den Testwerten des Patienten angezeigt werden soll. Auch eine z-Transformation mit einer Normstichprobe wird hier angegeben.

Eine ausführliche Beschreibung aller Einstellungsmöglichkeiten mit Beispielen findet sich in dem Manual Forscher-Grafikmaske.

#### 2.2.1.10.2 Klartextbericht

Hier können die Testergebnisse in Wortform angezeigt werden.

#### 2.3 Leistungen-Abfrage

Wieder in der Hauptmenüleiste des Dienstleistermoduls, angemeldet als Therapeut.

| 🖹 Ambos-Dienstleister |                                     |
|-----------------------|-------------------------------------|
| Amb                   | os-Dienstleister-Modul<br>THERAPEUT |
| Patienten-Liste       |                                     |
| Leistungen-Abfrage    |                                     |
| Fragebogen-Liste      | Was wollen Sie tun?                 |
| Stundenplan           |                                     |
|                       |                                     |
| Passwort ändern       |                                     |
| Handbuch              | Nachrichten lesen/versenden         |
|                       |                                     |

Abbildung 31 Menüpunkte Dienstleister Therapeut

Wählen Sie auf den Button Leistungen-Abfrage.

Hier können Information über die vom Therapeuten erbrachten Leistungen abgefragt werden in einem definierbaren Zeitraum

| Datum        | P      |                           | Sitzung /                          | Dauer | Als       | Alle Einhei | RHAP |
|--------------|--------|---------------------------|------------------------------------|-------|-----------|-------------|------|
| 8.11.2009    | к      | Einzeltherapiesitzung GAS | /Einzeltherapiesitzung             | 50    | THERAPEUT | 1.0         | 1.0  |
| 8.11.2009    | s      | Einzeltherapiesitzung GAS | /Einzeltherapiesitzung             | 50    | THERAPEUT | 1.0         | 1.0  |
| 24.11.2009   | н      | Einzeltherapiesitzung GAS | /Einzeltherapiesitzung             | 50    | THERAPEUT | 1.0         | 1.0  |
| 8.12.2009    | P      | Einzeltherapiesitzung GAS | /Einzeltherapiesitzung             | 50    | THERAPEUT | 1.0         | 1.0  |
| 9.12.2009    | L      | Einzeltherapiesitzung GAS | /Einzeltherapiesitzung             | 100   | THERAPEUT | 2.0         | 1.0  |
| 07.10.2009   | L      | Einzeltherapiesitzung mit | Stundenbögen/Einzeltherapiesitzung | 50    | THERAPEUT | 1.0         | 0.0  |
| 03.11.2009   | н      | Einzeltherapiesitzung mit | Stundenbögen/Einzeltherapiesitzung | 50    | THERAPEUT | 1.0         | 0.0  |
| 04.11.2009   | К      | Einzeltherapiesitzung mit | Stundenbögen/Einzeltherapiesitzung | 50    | THERAPEUT | 1.0         | 0.0  |
| 7.11.2009    | в      | Einzeltherapiesitzung mit | Stundenbögen/Einzeltherapiesitzung | 50    | THERAPEUT | 1.0         | 0.0  |
| 25.11.2009   | К      | Einzeltherapiesitzung mit | Stundenbögen/Einzeltherapiesitzung | 50    | THERAPEUT | 1.0         | 0.0  |
| 8.12.2009    | н      | Einzeltherapiesitzung mit | Stundenbögen/Einzeltherapiesitzung | 50    | THERAPEUT | 1.0         | 0.0  |
|              |        |                           | Leistungen im Überblic             | :k    |           |             |      |
|              | Si     | tzungstypen               | RHAP                               |       |           | Gesamt      |      |
| Anträge/Beri | ichte/ | ausgef. Sitzungen         | 4.0                                | 4     | .0        |             |      |
| Ausbildungs  | stund  | len                       | 52.0                               | 5     | 2.0       |             |      |
| Einzeltherap | iesitz | ung                       | 35.0                               | з     | 5.0       |             |      |
| Probatorisch | ı      |                           | 9.0                                | 9     | .0        |             |      |
|              |        |                           |                                    |       |           |             |      |

Abbildung 32 Übersicht Leistungen Therapeut

Die obere Tabelle zeigt eine Auflistung jeder einzelnen Leistung die vom Therapeuten in dem definierten Zeitraum erbracht wurde, mit Patientennamen (hier aus Gründen der Anonymität nur mit "P" sichtbar) Datum, Art der Leistung und. Dauer und den Stellen wo die Leistung erbracht wurde.

Der untere Tabellenteil zeigt die Leistungen noch mal im Überblick:

Die <u>Ausbildungsstunden</u> bezeichnen hier die Anzahl der Gesamtstunden (in dem definierten Zeitraum).

<u>Einzeltherapie</u> bezeichnet die Anzahl der geleisteten Therapiesitzungen (in dem definierten Zeitraum).

Dazu werden die <u>Probatorische Sitzungen</u> mit der Anzahl der geleisteten probatorischen Sitzungen (in dem definierten Zeitraum) aufgelistet, ebenso wie die gestellten <u>Anträge/Berichte</u> (in dem definierten Zeitraum).

Die erbrachten Leistungen werden für verschiedene Behandlungsstellen aufgelistet (hier nur RHAP).

# 2.4 Fragebogen-Liste

Hier sind alle verfügbaren Fragebögen aufgelistet. Ein Test kann anhand seines Namens gesucht werden oder anhand verschiedener Testverzeichnis Ebenen, wie z.B. Fragebögen zum Therapieverlauf oder Kinder- und Jugendlichen Fragebögen. Ein Fragebogen kann durch anklicken markiert werden.

Der Menüpunkt "Probelauf" ermöglicht die Items des Bogens anzusehen.

|                    | Suchen | Nr. | Test-Name                                  | KN    | Besch.? |   |
|--------------------|--------|-----|--------------------------------------------|-------|---------|---|
|                    | ]      | 22  | OQ-45 Outcome Questionaire                 | OQ45  | Ja      | ¥ |
| festverz. Ebene 1: |        | 25  | Patienten-Stundenbogen, Therapeut männlich | Pat-B | Ja      | r |
| PP Fragebogen      | -      | 26  | Patienten-Stundenbogen, Therapeut weiblich | Pat-B | Ja      | V |
| Festverz. Ebene 2: |        | 33  | Therapeuten-Stundenbogen, Patient männlich | Th-Bo | Ja      | r |
| Therapieverlauf    | -      | 34  | Therapeuten-Stundenbogen, Patient weiblich | Th-Bo | Ja      | V |
|                    |        |     |                                            |       |         |   |
|                    |        |     |                                            |       |         |   |

Abbildung 33 Fragebogen Suchmaske

Ein Fragebogen kann durch anklicken markiert werden.

Der Button <u>Beschreibung</u> gibt Informationen zum Fragebogen, wie Autor und Anwendungsbereich des Fragebogens.

Der Button <u>Subtestform</u> zeigt die Zusammensetzung der Items zu Subtests an und die Polung der Items.

Der Button Textform zeigt die Fragen des Fragebogens und ihre Antwortmöglichkeiten an.

# 2.5 Stundenplan

| 📧 Ambos-Dienstleister |                             |
|-----------------------|-----------------------------|
| Ambo                  | s-Dienstleister-Modul       |
|                       |                             |
|                       | THERAPEUT                   |
|                       |                             |
| Patienten-Liste       |                             |
|                       |                             |
| Leistungen-Abfrage    |                             |
|                       |                             |
| Fragebogen-Liste      |                             |
|                       | Was wollen Sie tun?         |
| Stundenplan           |                             |
|                       |                             |
|                       |                             |
|                       |                             |
| Because of the dame   |                             |
| Passwort andern       |                             |
|                       |                             |
| Handbuch              | Nachrichten lesen/versenden |
|                       |                             |
|                       |                             |

Abbildung 34 Menüpunkte Dienstleister Therapeut

Wird der Button <u>Stundenplan</u> angeklickt, wird dem Therapeut zuerst die Wochenübersicht, mit den eigenen Terminen angezeigt.

| mo. 10.04.2000 | Di. 14.04.2009 | Mi. 15.04.2009                                                | Do. 16.04.2009 | Fr. 17.04.2009 | Sa. 18.04.2009 |
|----------------|----------------|---------------------------------------------------------------|----------------|----------------|----------------|
|                |                | Muster, Kind<br>Probatorische Sitzung<br>09:00, 60 Min<br>NB1 |                |                |                |
|                |                |                                                               |                |                |                |

Wird auf *<u>Termin eintragen</u>* geklickt, öffnet sich die Monatsübersicht.

| Mo | Di | Mi | Do | Fr | Sa | So |
|----|----|----|----|----|----|----|
|    |    |    |    |    | 1  | 2  |
| 3  | 4  | 5  | 6  | 7  | 8  | 9  |
| 10 | 11 | 12 | 13 | 14 | 15 | 16 |
| 17 | 18 | 19 | 20 | 21 | 22 | 23 |
| 24 | 25 | 26 | 27 | 28 | 29 | 30 |
| 31 |    |    |    |    |    |    |

Abbildung 36 Monatsübersicht Terminplan

Wird ein Tag doppelt angeklickt, öffnet sich der Raumplaner.

| Standort:                           | Psych. Psychot                               | herapeuten                         |                         | -                                        | <                    |     | 7. AUGUS | T (2009) |           | >       |
|-------------------------------------|----------------------------------------------|------------------------------------|-------------------------|------------------------------------------|----------------------|-----|----------|----------|-----------|---------|
| Uhrzeit                             | AUSSERHA                                     | 104                                | 105                     | 106                                      | 107                  | 202 | 203      | 204      | 301       | 30:     |
| )8:00-09:00                         |                                              |                                    |                         |                                          |                      |     |          |          |           |         |
| D9:00-10:00                         |                                              |                                    |                         |                                          |                      |     |          |          |           |         |
| 10:00-11:00                         |                                              |                                    |                         |                                          |                      |     |          |          |           |         |
| 11:00-12:00                         |                                              |                                    |                         |                                          |                      |     |          |          |           |         |
| 12:00-13:00<br>13:00-14:00          |                                              |                                    | Te<br>In                | euer Termin<br>ermin lösche<br>Zwischens | en<br>peicher ablege | n   |          |          |           |         |
| 14:00-15:00                         |                                              |                                    |                         |                                          |                      |     |          |          |           | -       |
| 15:00-16:00                         |                                              |                                    |                         |                                          |                      |     |          |          |           |         |
| 16:00-17:00                         |                                              |                                    |                         |                                          |                      |     |          |          |           |         |
| 17:00-18:00                         |                                              |                                    |                         |                                          |                      |     |          |          |           |         |
| 18:00-19:00<br>∢                    |                                              |                                    | I                       |                                          |                      |     |          |          |           | •       |
| ' Blau: Belegt v<br>' Uhrzeit-Begir | ron mir ' Grau: Belo<br>In anklicken, weiter | egt von anderer<br>mit -Termin ein | ı Dienstleister<br>trag | n                                        |                      |     | Termin e | intragen | Zurück zu | m Monat |
| ' Blau: Belegt v<br>' Uhrzeit-Begir | von mir 'Grau: Belo<br>In anklicken, weiter  | egt von anderer<br>mit -Termin ein | i Dienstleister<br>trag | n                                        |                      |     | Termin e | intragen | Zurück zu | m Me    |

Abbildung 37 Raumplaner

Ein Termin wird ausgewählt, indem zuerst mit der linken Maustaste auf ein Termin-Kästchen geklickt wird und dann mit der rechten Maustaste die Optionen für den Termin (*Neuer* <u>Termin</u>, ...) ausgewählt wird.

Termine und Räume, die von anderen Therapeuten belegt sind, erscheinen grau. Eigene Termine sind blau hinterlegt.

Links oben kann der *Standort* ausgewählt werden, falls es mehrere Raumpläne, z.B. für unterschiedliche Ambulanzen, Lehrpraxen etc. gibt.

Ist das Termin-Kästchen markiert, kann der Termin unter <u>Termin eintragen</u> gespeichert werden.

Ein pdf-Dokument kann ausgegeben werden wenn PDF-Ausgabe angeklickt wird.

Termine könne auch im Programmfenster Behandlungsablauf unter <u>*Termine*</u> vereinbart werden. Der Ablauf ist dann wie geschildert.

## 2.6 Passwort ändern

Hier kann das Passwort für den eigenen Zugang zu AMBOS geändert werden.

## 2.7 Handbuch

Hier können alle AMBOS Handbücher eingesehen werden.

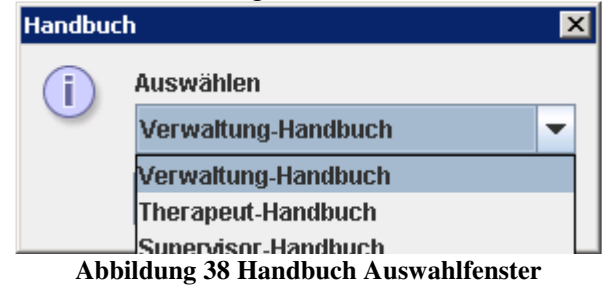

## 2.8 Nachrichten lesen/ versenden

Wenn Sie den Button <u>Nachrichten lesen/ versenden</u> anklicken erhalten Sie eine Übersicht über alle Nachrichten, ähnlich wie einem Email Eingangsfach.

Hier können Nachrichten an andere Dienstleister versendet werden, z.B. an Therapeuten oder an die Verwaltung.

| Von          | Betreff        | Datum      | Gelesen |
|--------------|----------------|------------|---------|
| Ambos, Ambos | Termin für Ein | 24.04.2009 |         |
| Ambos, Ambos | Termin für Ein | 24.04.2009 |         |
| Ambos, Ambos | Termin für Pro | 25.04.2009 |         |
| Ambos, Ambos | Termin für Pro | 25.04.2009 |         |
| Ambos, Ambos | Termin für Ein | 25.04.2009 |         |
| Ambos, Ambos | Termin für Ein | 25.04.2009 |         |
| Ambos, Ambos | Termin für Pro | 25.04.2009 |         |
| Ambos, Ambos | Termin für Pro | 25.04.2009 |         |
| Ambos, Ambos | Termin für Ein | 25.04.2009 |         |
| Ambos, Ambos | Termin für Ein | 27.04.2009 |         |
| Ambos, Ambos | Testeingabe a  | 24.06.2009 |         |
| Ambos, Ambos | Testeingabe a  | 24.08.2009 |         |
| Ambos, Ambos | Termin für Ein | 15.09.2009 |         |
| Ambos, Ambos | Testeingabe a  | 23.09.2009 |         |

Abbildung 39 Nachrichten lesen/ versenden

Sie können einzelne Nachrichten durch anklicken markieren und über die Buttons <u>Antworten</u>, <u>Weiterleiten</u> oder <u>Löschen</u> die entsprechende Aktion durchführen.

Wenn Sie den Menüpunkt <u>Neu</u> wählen, können Sie Nachrichten an andere Dienstleister wie Therapeuten oder die Verwaltung verschicken.

| 📧 Nachricht schreiben:  |                                                                                                    | X |
|-------------------------|----------------------------------------------------------------------------------------------------|---|
| Ambos, Ambos            | •                                                                                                    |   |
| In die Liste Einfügen X | Betreff: Supervisionssitzung Erinnerung                                                                                        |   |
|                         | Lieber Max Muster,<br>am 26.3. ist wie vereinbart die nächste Supervisionssitzung<br>Bis Freitag mit beste Grüßen,<br>A. Ambos |   |
| Senden                  | Abbrechen                                                                                                    |   |

Abbildung 40 neue Nachricht verfassen

Links oben können Sie die in der Auswahlbox die Namen der Adressaten auswählen und in die Liste der Adressaten einfügen (durch klicken des Button *In die Liste Einfügen*), auch wenn Sie an mehrere Personen schreiben wollen.